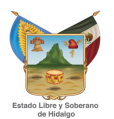

## Este proceso aplica para equipos donde se instaló la versión "SERVIDOR SIGHO" en modalidad MÁQUINA VIRTUAL o FÍSICA.

Este proceso debe realizarse con base a los comunicados jurisdiccionales. Al aplicar las actualizaciones se garantiza el correcto funcionamiento de SIGHO. Los archivos de actualización serán generados por el nivel estatal y distribuidos a través de la misma jurisdicción.

- Para realizar el proceso de actualización de SIGHO se utilizan archivos con la siguiente nomenclatura "nombre\_archivo.SIGHO" los cuales se distribuyen cada vez que se requiera realizar mejoras al sistema.
- 2. Cuando le sea entregado el archivo de actualización por la Jurisdicción realice lo siguiente: en el escritorio hacer doble clic sobre el acceso directo "Actualizador".

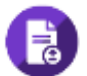

3. En la ventana que se muestra hacer clic en el botón "Importar Archivo (.SIGHO)".

| 📵 SIGHO Actuali: | zador         | ↔            | _         | × |
|------------------|---------------|--------------|-----------|---|
| н                | erramienta de | Actualizaci  | ión SIGHO |   |
|                  | Importar /    | Archivo (.SI | GHO)      |   |
| Archivo:         |               |              |           |   |
|                  | Des a         | Arabia       |           |   |
|                  | Proc          | esar Archivo | 0         |   |
|                  | Listo.        |              |           |   |

4. Se muestra un "Explorador de archivos" y podrá buscar el archivo que le fue entregado y haga clic en "Abrir".

| 🚯 Abrir                                 |                                      |          |               |               |          | ×      |
|-----------------------------------------|--------------------------------------|----------|---------------|---------------|----------|--------|
| $\leftarrow \rightarrow \land \uparrow$ | « Escrito » Actualizar SIGHO         | ~ Ū      | Buscar en     | Actualizar Sl | GHO      | P      |
| Organizar 🔻 🛛                           | Nueva carpeta                        |          |               |               |          | ?      |
| E Nom                                   | bre                                  | Fecha de | e modifica    | Тіро          |          | Tam    |
| 📕 🗌 A                                   | Archivo de Actualizacion SIGHO.SIGHO | 21/10/20 | 17 04:00      | Archivo Sl    | GHO      |        |
|                                         |                                      |          |               |               |          |        |
|                                         |                                      |          |               |               |          |        |
| _                                       |                                      |          |               |               |          | >      |
|                                         | Nombre: Archivo de Actualizacion SIG | HO.SIE ~ | Todos los     | Archivo SIG   | но       | $\sim$ |
|                                         |                                      |          | <u>A</u> brir | <b> </b>      | Cancelar |        |

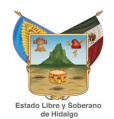

5. Posteriormente hacer clic en el botón "Procesar Archivo".

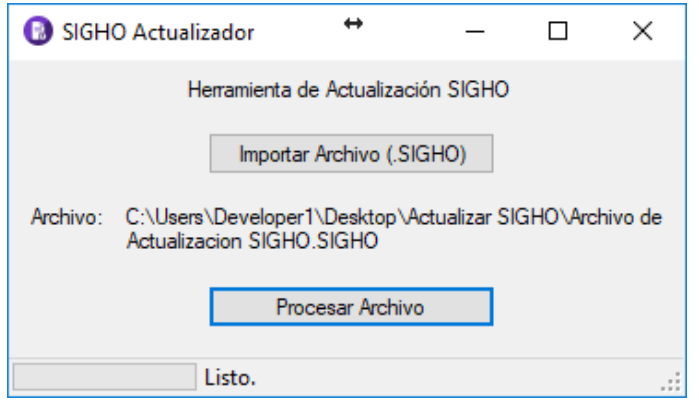

6. Al finalizar el proceso correctamente se mostrará el siguiente mensaje y podrá cerrar la aplicación de Actualización.

| Integración de Información Exitosa       | × |
|------------------------------------------|---|
| j Actualización Realizada Correctamente. |   |
| Aceptar                                  |   |

7. Con esto finaliza la actualización de SIGHO.